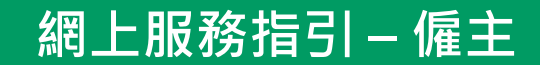

# 1. <u>登入</u>

- 2. 查閱成員資料
- 3. 查閱供款資料
- 4. <u>供款管理</u>
- 5. 下載預印付款結算書
- 6. 重設及更改密碼

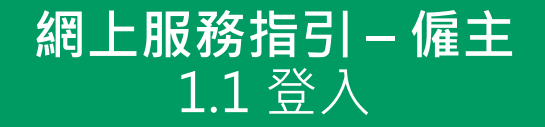

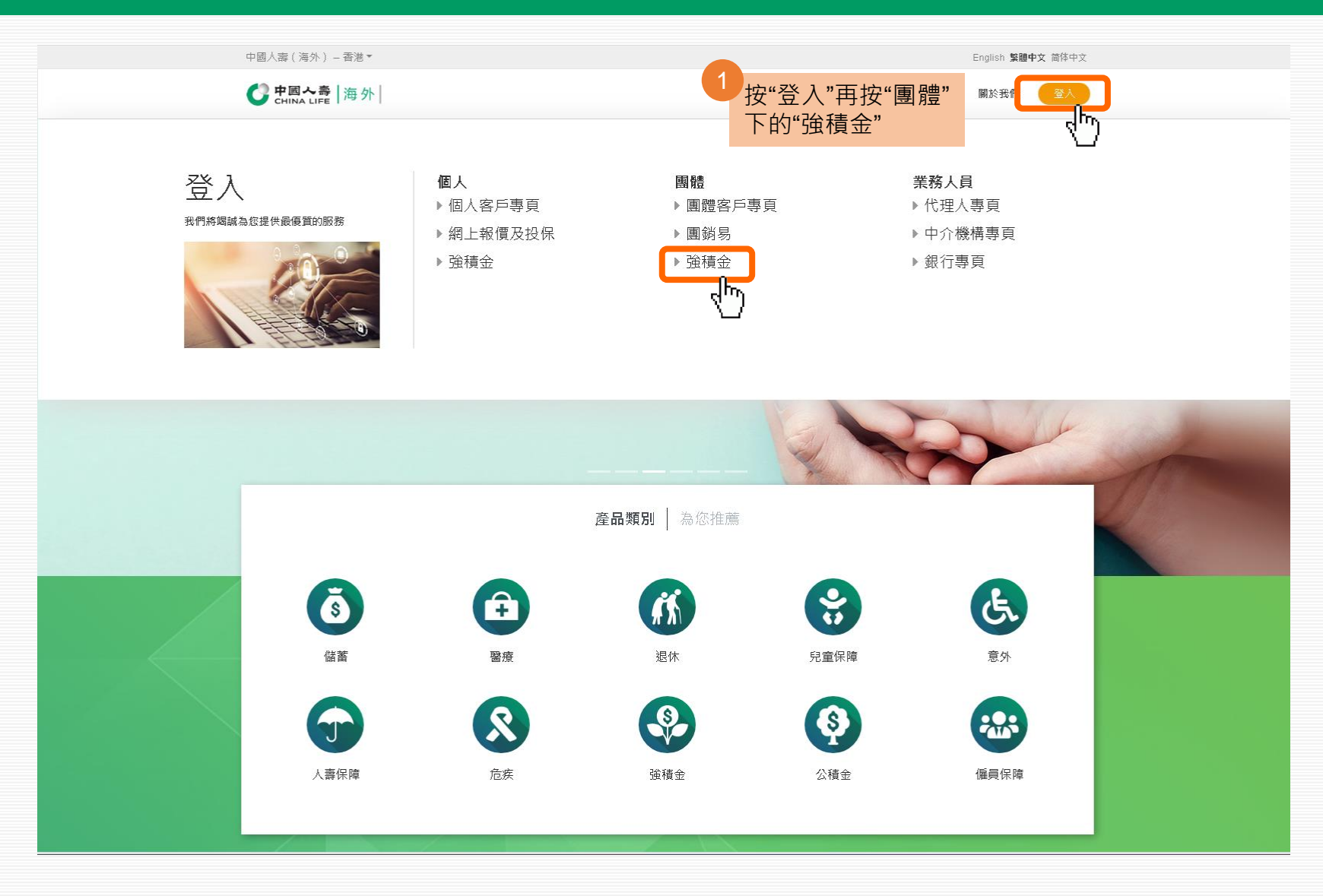

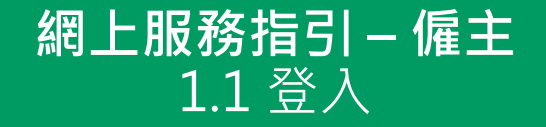

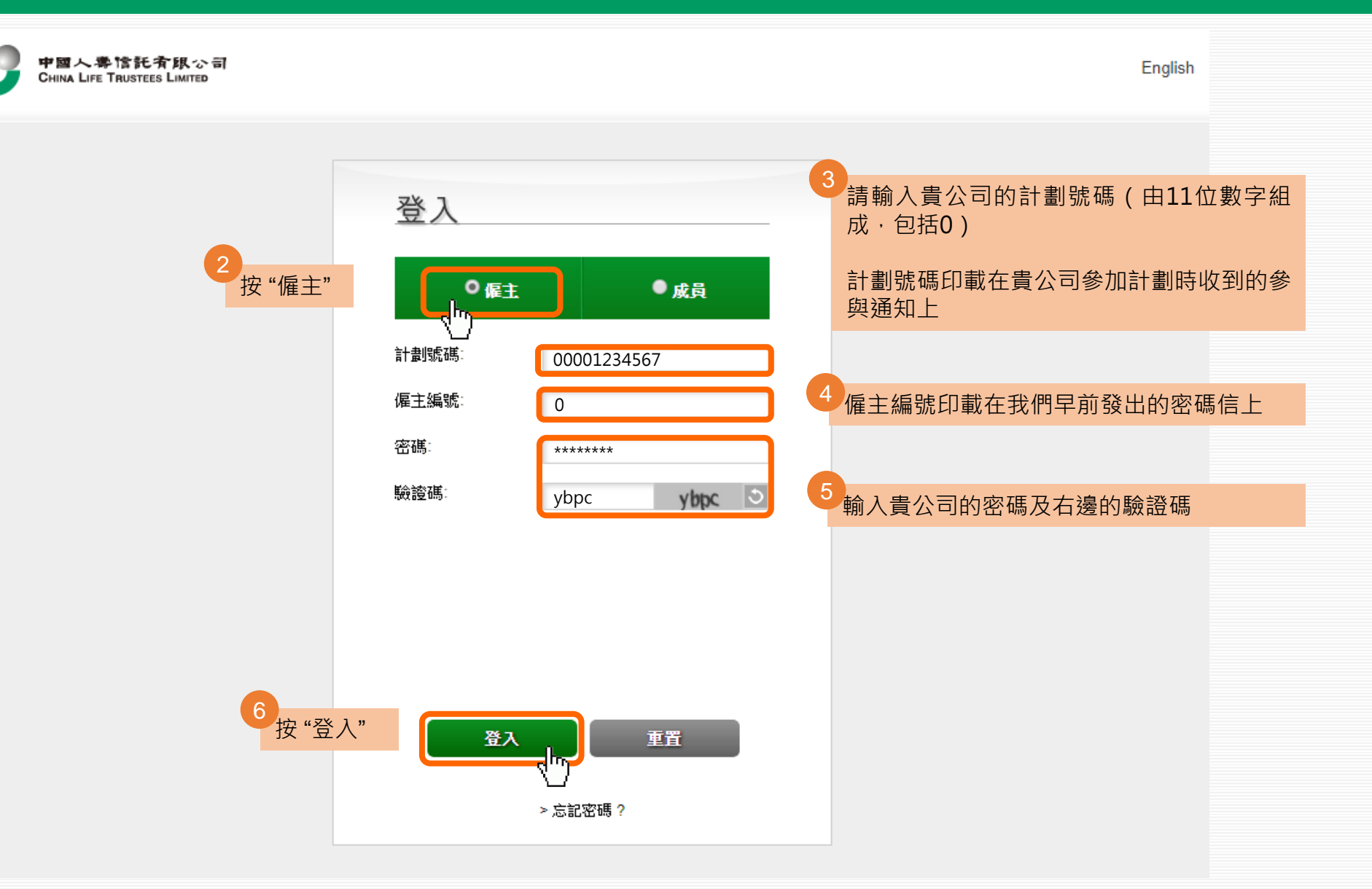

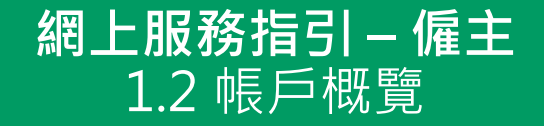

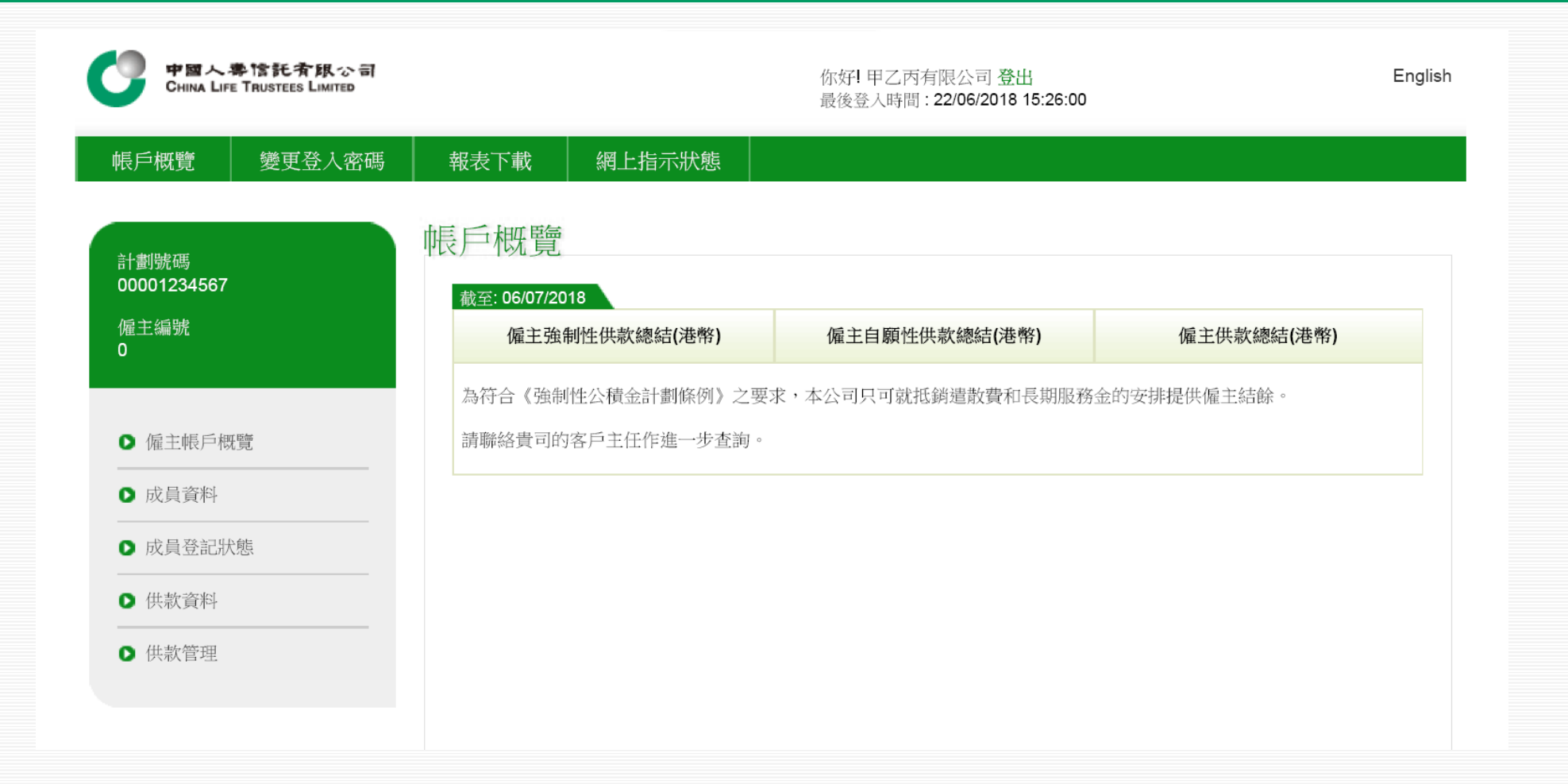

#### **網上服務指引 – 僱主** 2.1 成員資料

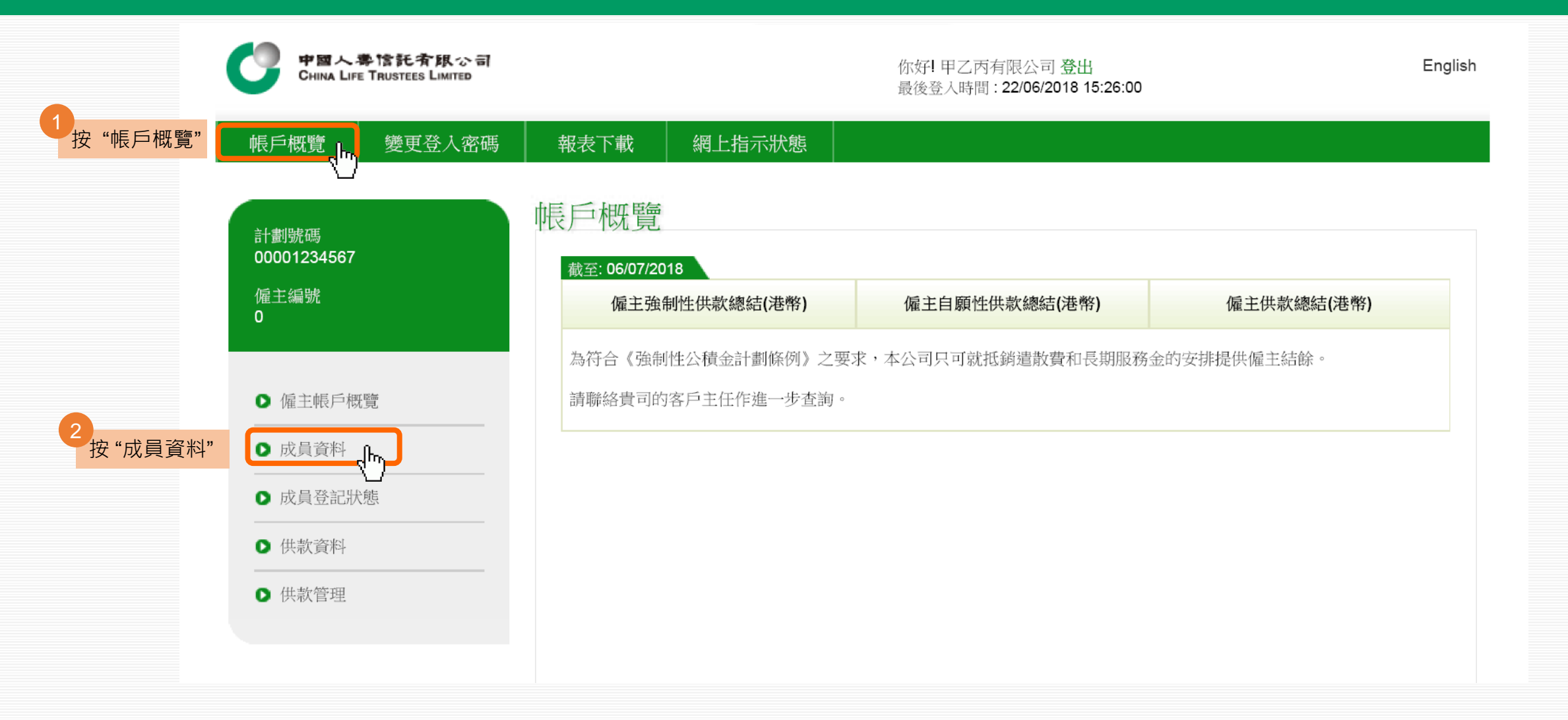

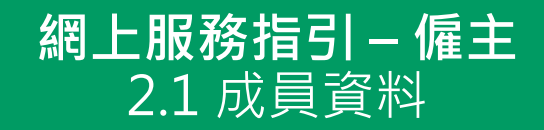

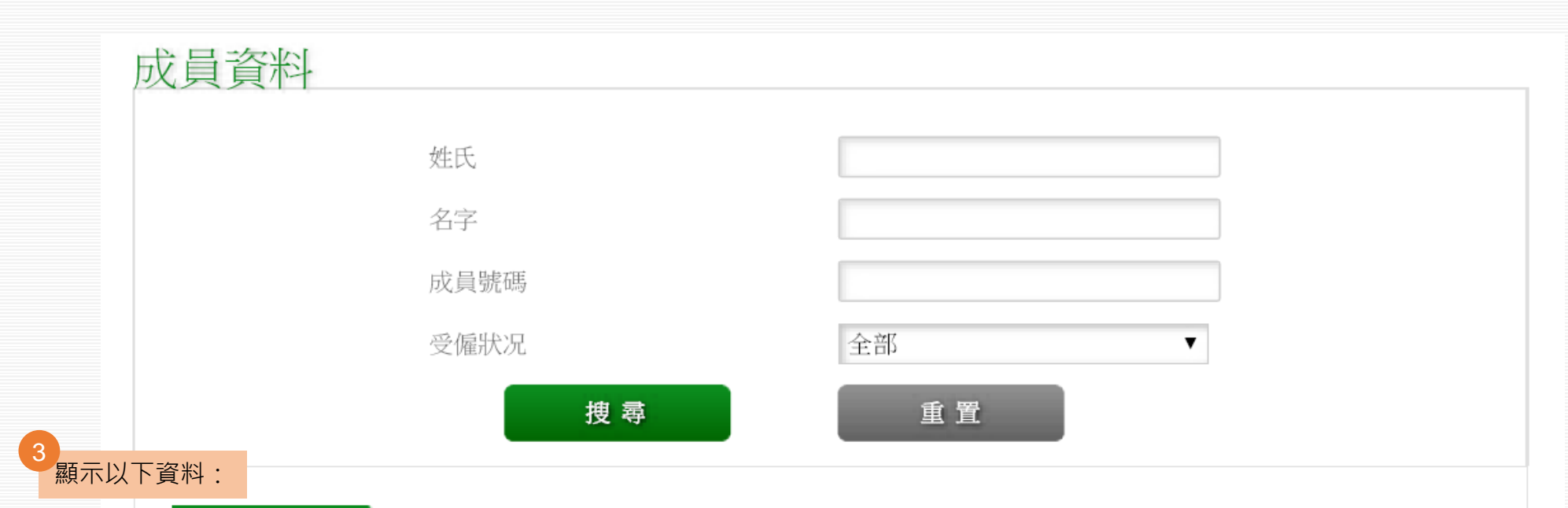

#### 截至: 09/07/2018 有關所有僱員的資料以中國人壽信託有限公司截至 09/07/2018 之電腦紀錄

| 成員號碼               | 姓氏    | 名字       | 中文姓名 |
|--------------------|-------|----------|------|
| 00001234567-000001 | CHAN  | TAI MAN  | 陳大文  |
| 00001234567-000002 | CHUNG | YAN SAU  | 鍾仁秀  |
| 00001234567-000003 | LEE   | SIU LING | 李小玲  |
| 00001234567-000004 | CHAN  | SIU MAN  | 陳小文  |

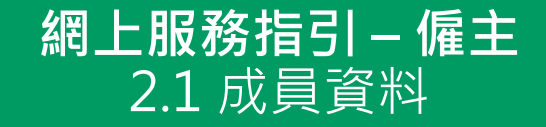

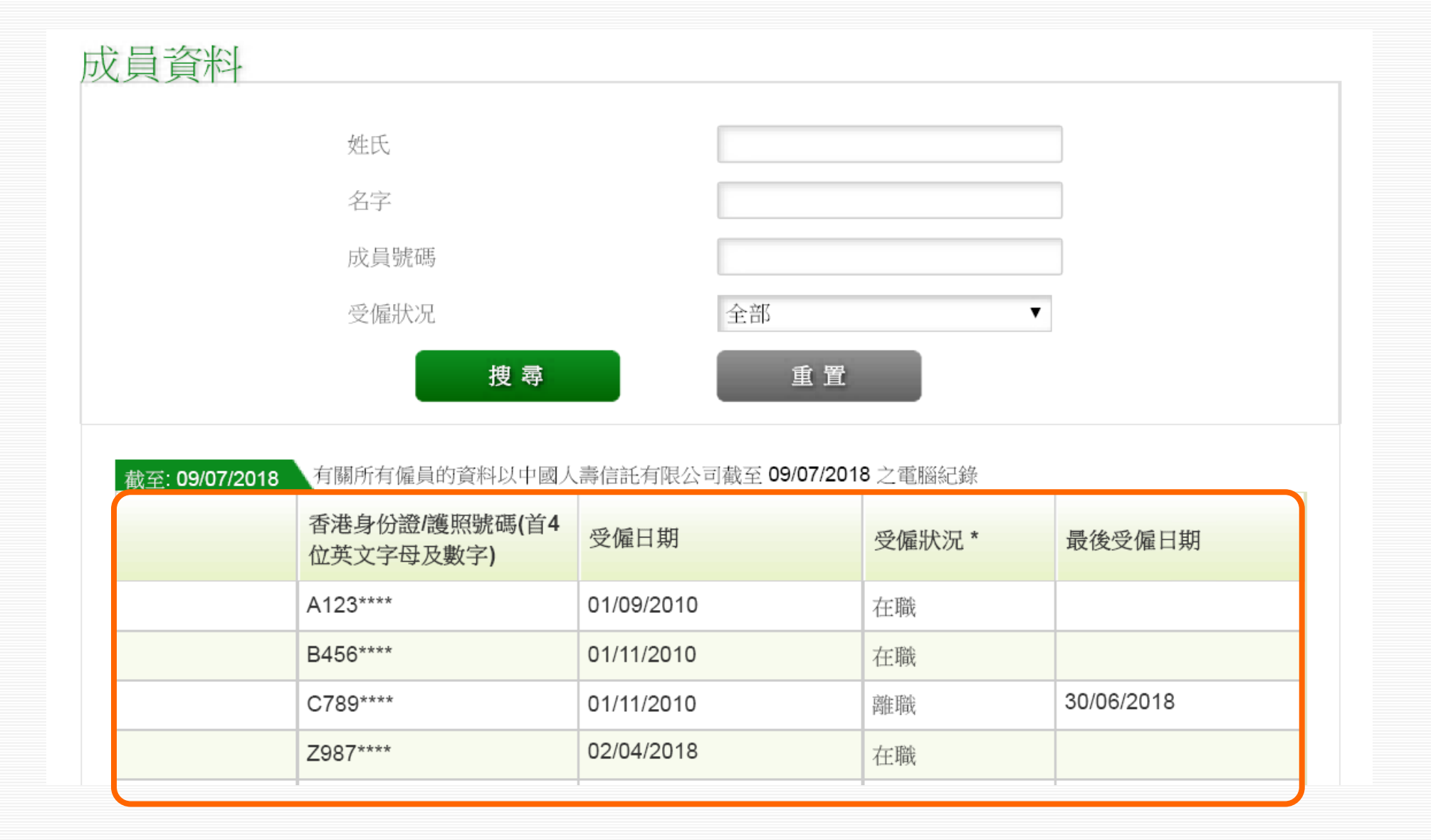

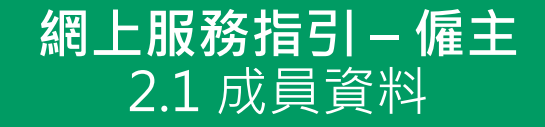

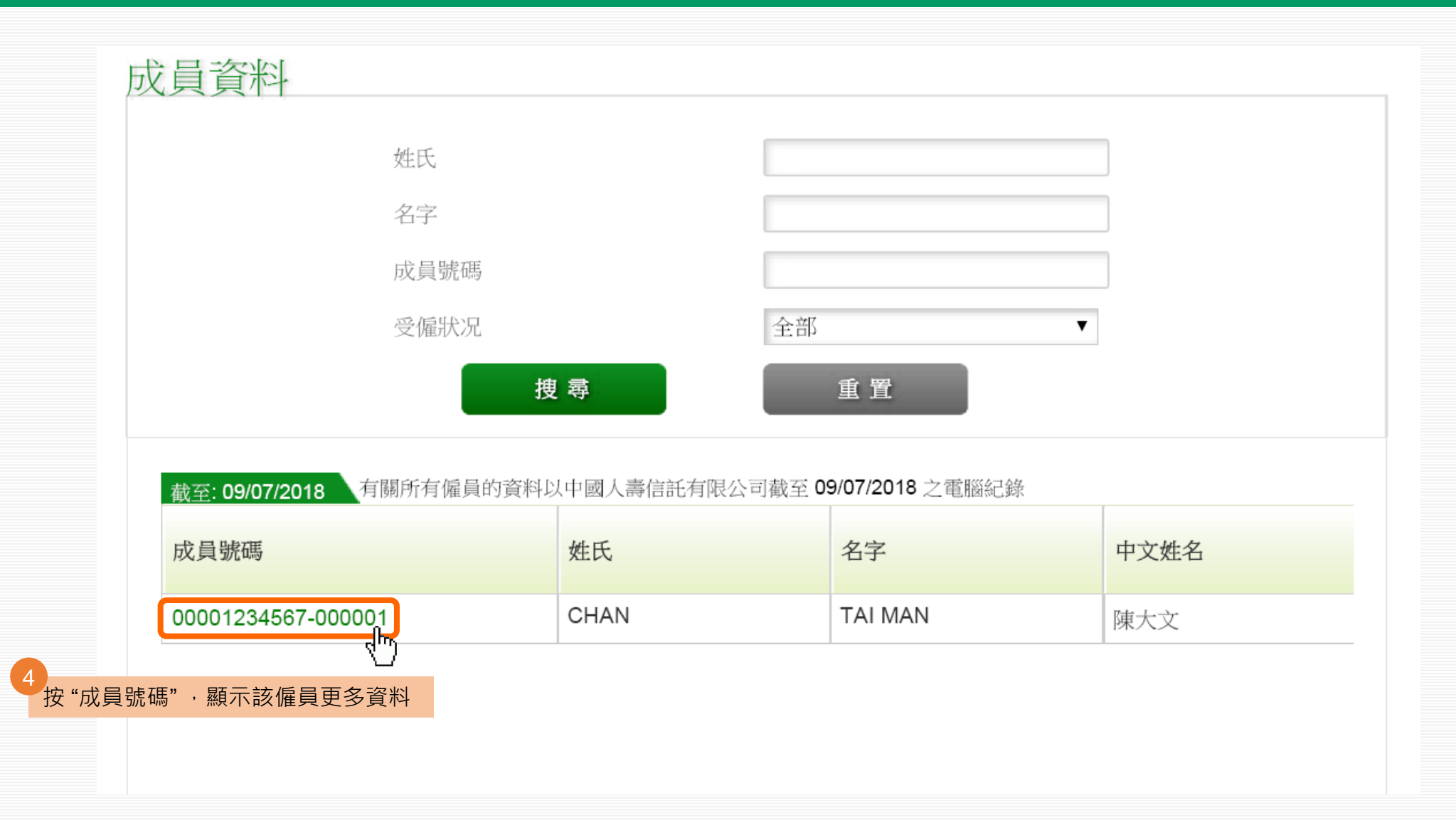

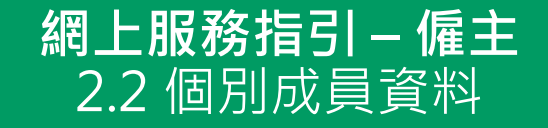

#### 成員資料 成員號碼: 性別: 男 00001234567-000001 姓氏(英文): CHAN 參加計劃日期: 01/09/2010 TAI MAN 名字(英文): 受僱日期: 01/09/2010 陳大文 在職 中文姓名: 受僱狀况: A123\*\*\*\* 最後受僱日期(日/月/年): 香港身份證/護照號碼: 01/01/1987 離職原因: 出生日期: 返回

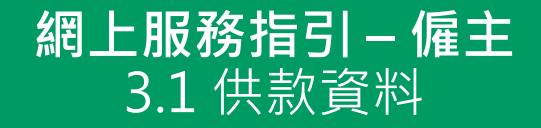

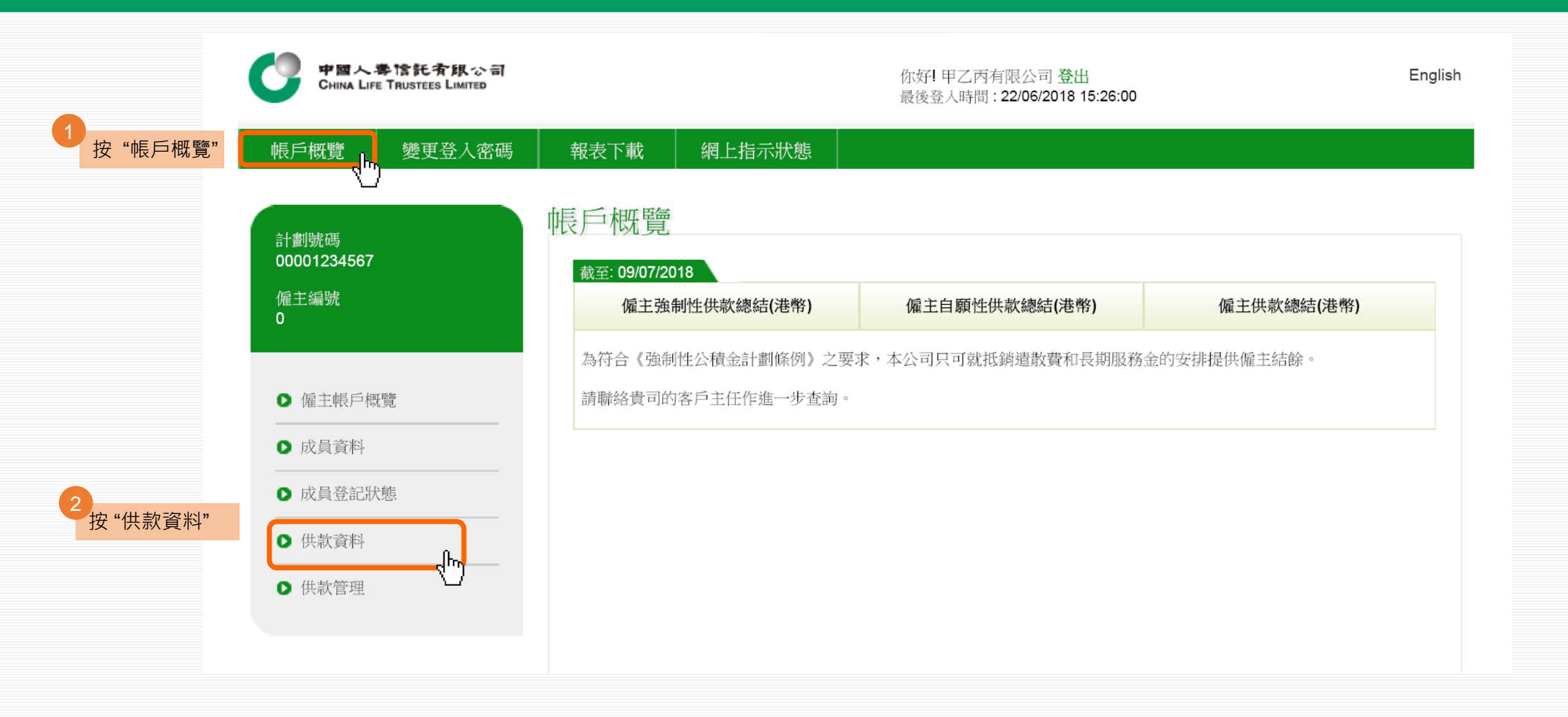

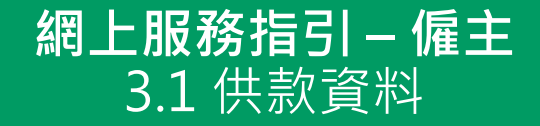

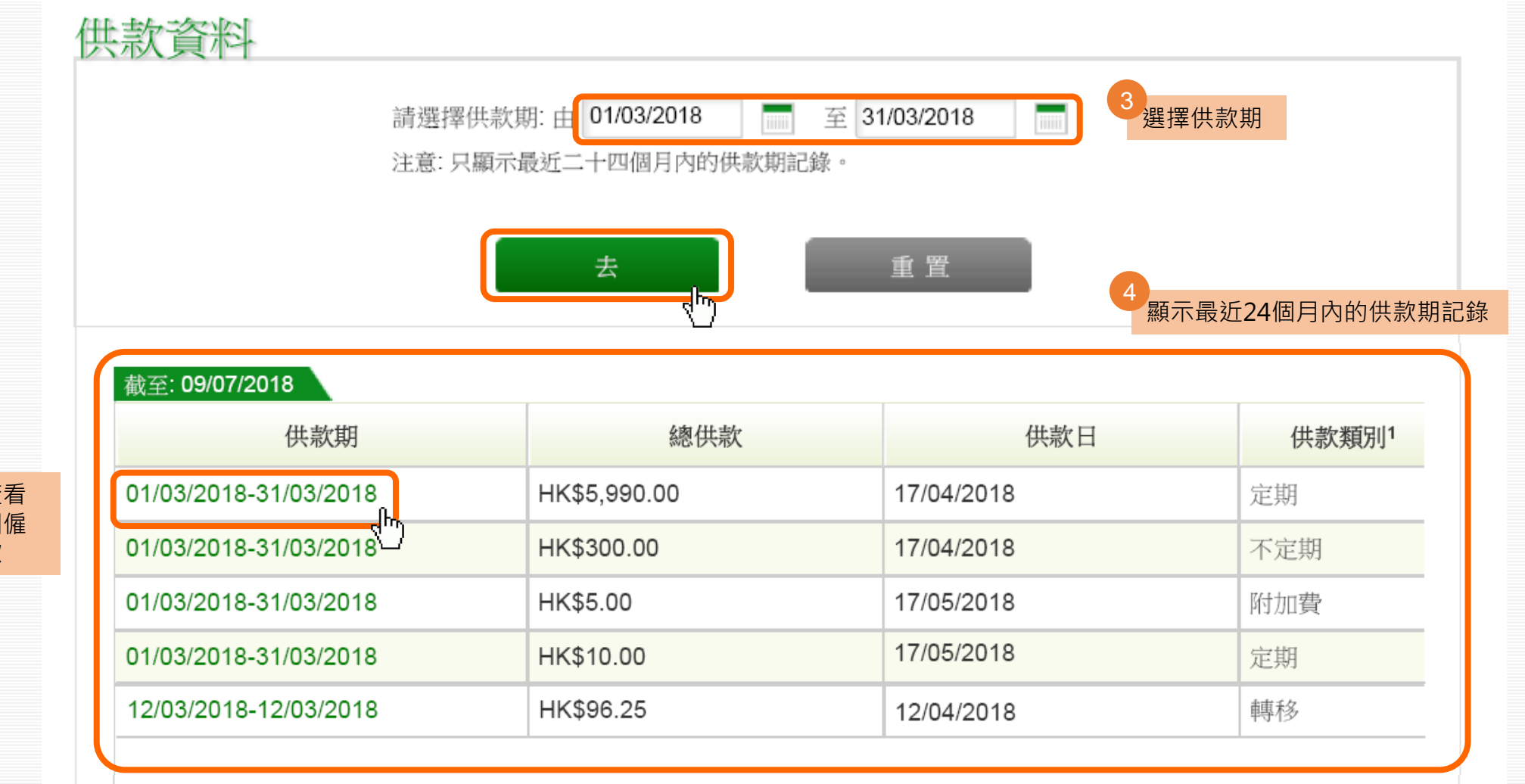

5 您可按個別供款期查看 更多資料,例如每個僱 員的僱主及僱員供款

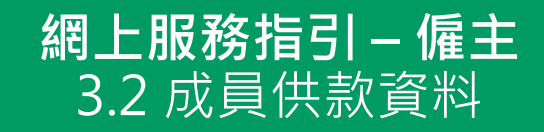

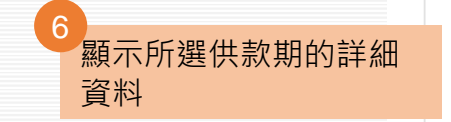

| 截至: 09/07/2018        |               |                    |         |   |
|-----------------------|---------------|--------------------|---------|---|
| 供款期                   | 成員名稱          | 成員號碼               | 受       |   |
| 01/03/2018-31/03/2018 | CHAN TAI MAN  | 00001234567-000001 | 在職      | ^ |
| 01/03/2018-31/03/2018 | CHUNG YAN SAU | 00001234567-000002 | 在職      |   |
| 01/03/2018-31/03/2018 | LEE SIU LING  | 00001234567-000003 | 辭職      |   |
|                       |               |                    |         |   |
|                       |               |                    |         |   |
|                       |               |                    |         |   |
|                       |               |                    |         |   |
|                       |               |                    |         |   |
|                       |               |                    |         |   |
|                       |               |                    |         | • |
| •                     |               |                    | •       |   |
| ₩ ◀ 1 /1 ▶ ₩          |               |                    | [1-3/3] |   |
|                       |               |                    |         |   |

\*有關所有僱員之供款資料及受僱狀況以09/07/2018之最近期資料為準。

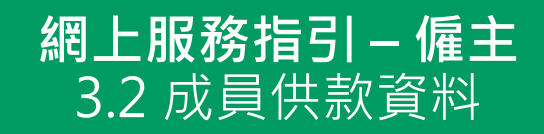

| 受僱狀況*         | 成分基金認購日    | 有關入息(港幣)  | 底薪      |
|---------------|------------|-----------|---------|
| 在職            | 17/04/2018 | 30,000.00 | 0.00    |
| 在職            | 17/04/2018 | 20,000.00 | 0.00    |
| 離職            | 17/04/2018 | 10,000.40 | 0.00    |
|               |            |           |         |
|               |            |           |         |
|               |            |           |         |
|               |            |           |         |
|               |            |           |         |
|               |            |           |         |
|               |            |           |         |
|               |            |           |         |
| K 🔹 1 🛛 / 1 🕨 | H          |           | [1-3/3] |

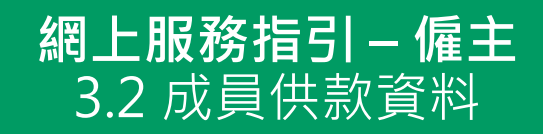

| 截至: 09/07/2018  |                       |             |         |
|-----------------|-----------------------|-------------|---------|
| 底薪(港幣)          | 僱主強制性供款(港幣)           | 僱員強制性供款(港幣) | 僱主自願性   |
| 0.00            | 1,500.00              | 1,500.00    | 0.00    |
| 0.00            | 1,000.00              | 1,000.00    | 0.00    |
| 0.00            | 500.00                | 500.00      | 0.00    |
|                 |                       |             |         |
|                 |                       |             |         |
|                 |                       |             |         |
|                 |                       |             |         |
|                 |                       |             |         |
|                 |                       |             |         |
|                 |                       |             |         |
| 1               |                       |             | +       |
| K ( 1 / 1 ) H   |                       |             | [1-3/3] |
| 右關底右偏昌之冊對姿料卫巫偏叫 | 201000/07/2019之星近期交到支 | S# _        |         |

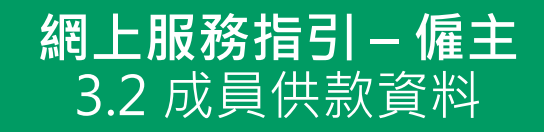

| 僱主自願性供款(港幣)  | 僱員自願性供款(港幣) | 附加費(港幣) | 總供嘉      |
|--------------|-------------|---------|----------|
| 0.00         | 0.00        | 0.00    | 3,000.00 |
| 0.00         | 0.00        | 0.00    | 2,000.00 |
| 0.00         | 0.00        | 0.00    | 1,000.00 |
|              |             |         |          |
|              |             |         |          |
|              |             |         |          |
|              |             |         |          |
|              |             |         |          |
|              |             |         |          |
|              |             |         |          |
|              |             |         | ►        |
| K ( 1 /1 ) H |             |         | [1-3/3]  |

\*有關所有僱員之供款資料及受僱狀況以09/07/2018之最近期資料為準。

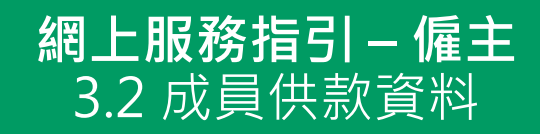

| 生供款(港幣) | 僱員自願性供款(港幣) | 附加費(港幣) | 總供款(港幣)  |
|---------|-------------|---------|----------|
|         | 0.00        | 0.00    | 3,000.00 |
|         | 0.00        | 0.00    | 2,000.00 |
|         | 0.00        | 0.00    | 1,000.00 |
|         |             |         |          |
|         |             |         |          |
|         |             |         |          |
|         |             |         |          |
|         |             |         |          |
|         |             |         |          |
|         |             |         |          |
| 4       |             |         |          |
| K 🔍 1   | /1 🕨 🗎      |         | [1-3/3   |

有關所有僱員之供款資料及受僱狀況以09/07/2018之菆近期資料為準

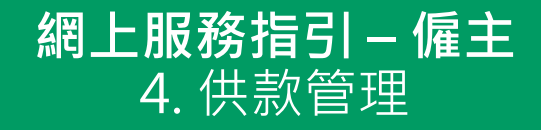

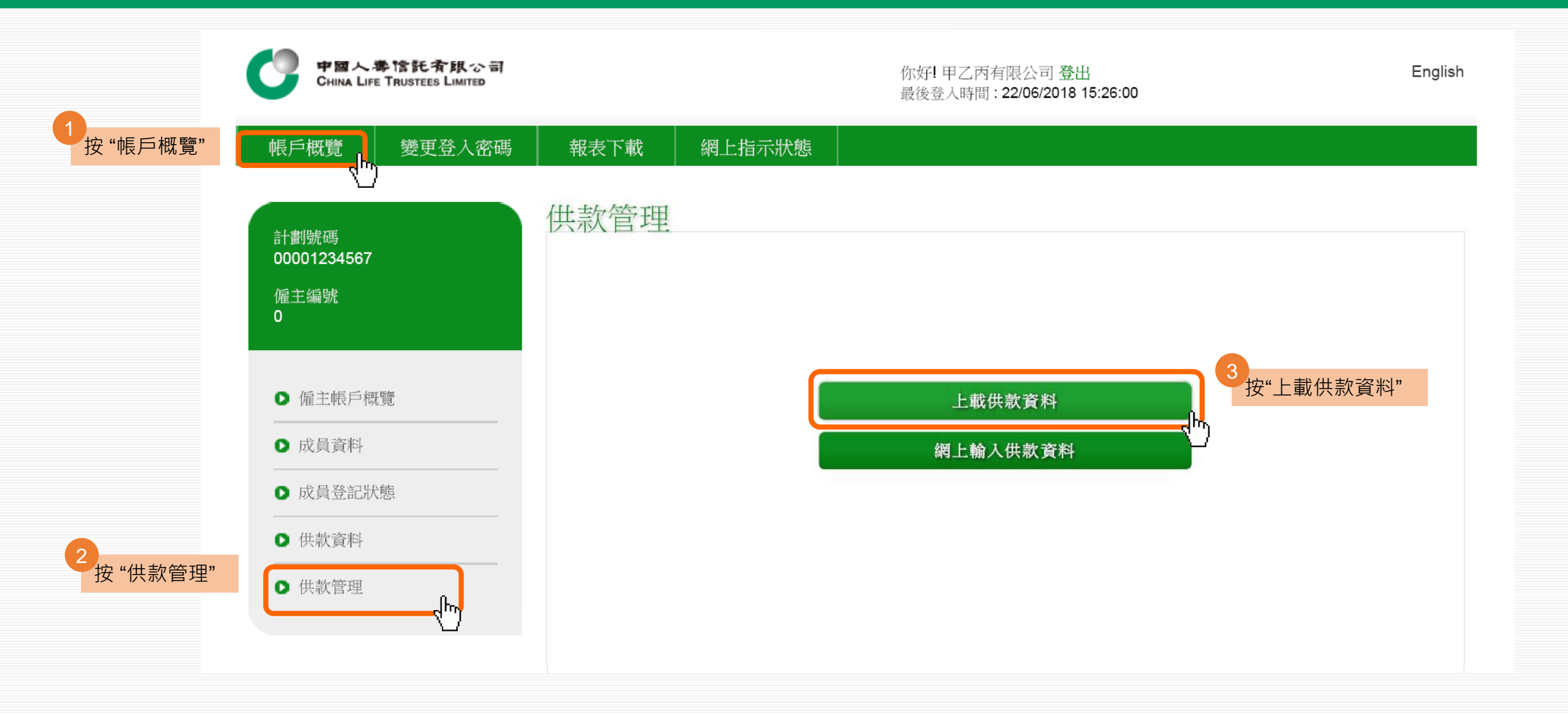

#### 網上服務指引-僱主 4.1 上載檔案

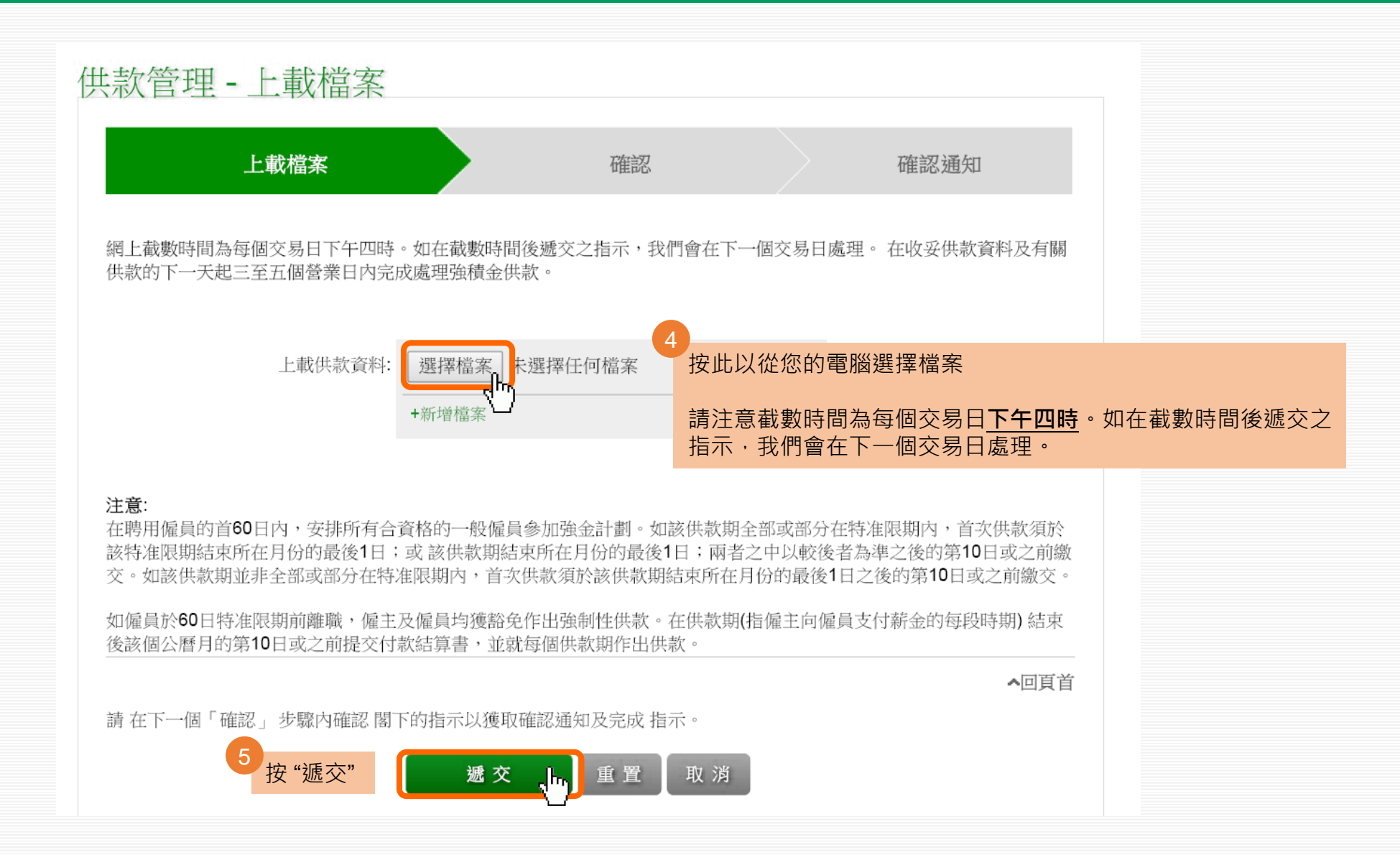

#### **網上服務指引-僱主** 4.1 上載檔案

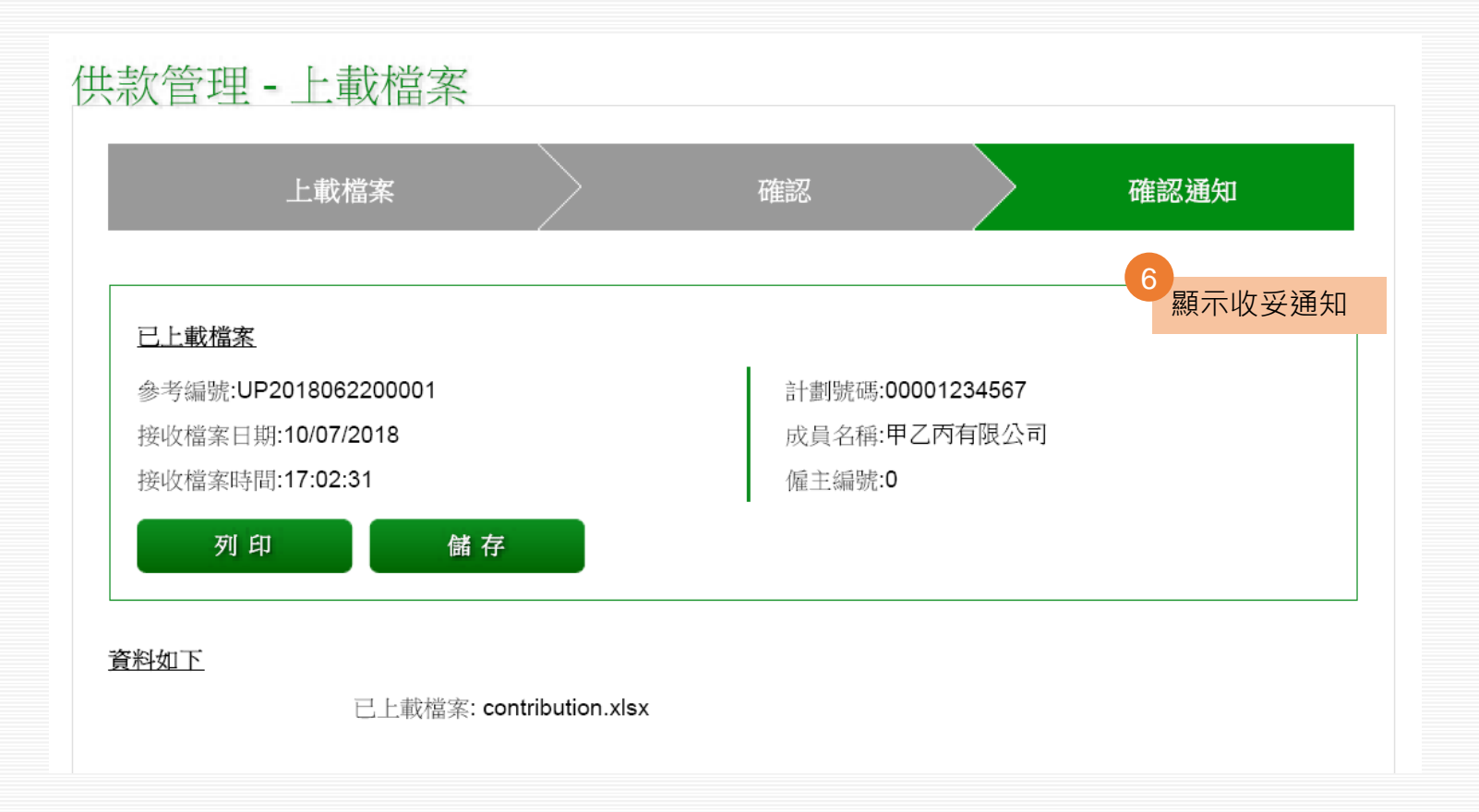

### 網上服務指引-僱主 5.1 下載預印付款結算書

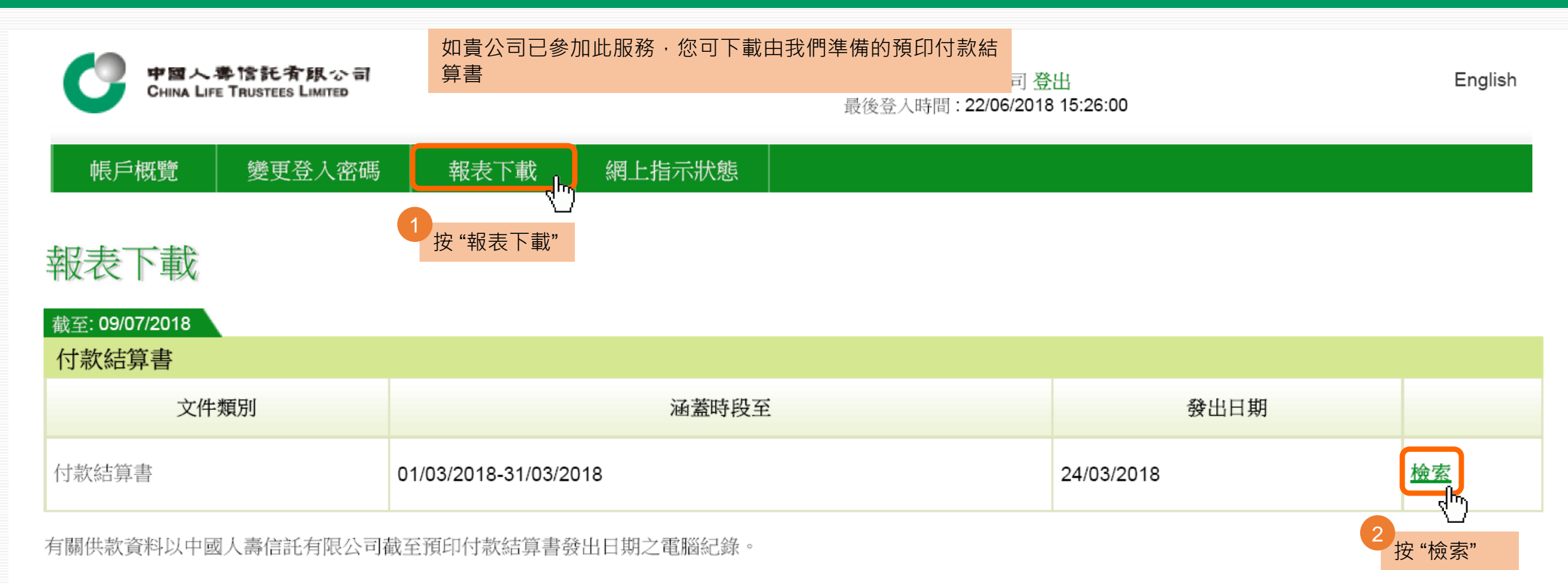

## 網上服務指引-僱主 5.1 下載預印付款結算書

| <b>ビアロート</b> 専信託有限公司<br>CHINA LIFE TRUSTEES LIMITED                                                                                                    | 中国人事信託有限公司<br>CHINA LIFE TRUSTEES LIMITED                                                                                                    | 中国人專信託資限公司<br>CHINA LIFE TRUSTEES LIMITED                                                                                                    | ➡ 請檢查及確保此付款結算書內所載的資料<br>進確無調及完整。如須修訂,可在旁更引            |
|----------------------------------------------------------------------------------------------------|----------------------------------------------------------------------------------------------------|----------------------------------------------------------------------------------------------------|-------------------------------------------------------|
| hsux-Date 歸出目標: 24/03/2018<br>MS CHUNG YAN SAU<br>ARC LIMITEO<br>WARAHA BUILDING                                                                                                    | Contribution Period 単数隔: 01/03/2018 - 31/03/2018<br>HIXD/Pussport# Type Income 使数字形 - Contribution Rate/%. Contribution Amount<br>#105年% Physical Parts - Physical Parts - Physi | Part II - Notice of Employee Termination 第二配份 - 量器器構築研表<br>Reasons of Request for Return of<br>HKD/Passport# Last Date of Employment Termination LSPSP (Remark 2 a 3)<br>電荷毎日回線 Member name 量化安重日期 (Remark 1) 重字成型元素研修合金                                                                                                    | 及加簽確認                                                 |
| 880 LOCKART ROAD<br>WARNER SKNC<br>Throize No. 新聞藝術賞、China Lillo MPF Matter Trust Scheme 中福人事強機全要成低的計算<br>Throize No. 新聞藝術賞、1600001234567-003<br>Scheme No. 新聞藝術賞、60001234567<br>Employmer Nama 健主賞、APC LUMIED<br>Employmer Nama 健主賞、APC LUMIED<br>Employmer Nama 健主賞、APC LUMIED                                                                                                    | A123XXXX         CHAN TAI MAN 開大文         MC         30,000,00         5.00         5.00         1.000,00         1.000,00           845XXXXX         CHUNS TAI SAU 開工労         MC         20,000,00         5.00         5.00         1.000,00         1.000,00           C199XXXXX         CHUNS TAI SAU 開工労         MC         20,000,00         5.00         5.00         5.00         5.00,00           Programmin substall 開設/登村         MC         10,000,00         5.00         5.00         3.000,00         3.000,00           Total Amount 開設数         C.000,00         C.000,00         C.000,00         C.000,00         C.000,00         C.000,00                                                                                                    | 建築的なも、広範疇名 (DOMMYYYY1月7年)) 単単語目(欄頁) 漫画者(欄石)となり)                                                                                                    |                                                       |
| We access an update institutes statement, RBs for the Contribution Ferrol from 0.1022016 to 2002/016 for your company's information.<br>We care you and weaters to the beater institute frant Schemes (General) Regulation (the "Regulation"), it is the duty and responsibility day of company state<br>and the information is beater institutes and institutes and institutes and institutes and and and and and and and and and and                                                                                                    | Less supporte amount 詞想對存取論0.00 Net Total amount due 應好全職                                                                                                    | Signature of the Employee 建立建立改革     3/4/2018       The Employee 建立建立改革     Date 日間       Date 日間     Date 日間       Date 日間     Date 日間                                                                                                    | 4 僱主 / 獲正式受權人士簽署並蓋上公司重                                |
| The contribution payment can after be made by uniting us a strated obegan made paydets by "Onia Lie MPF" Mader "Tail Determine" of depositing into a strated obegan made paydets by "Onia Lie MPF" Mader "Tail Determine" of depositing into a strategan of the strategan made paydets by "Onia Lie MPF" Mader "Tail Determine" of depositing into a strategan of the strategan made paydets by "Onia Lie MPF" Mader "Tail Determine" of depositing into a strategan of the strategan mader by the strate strategan of the strategan mader by the strategan mader by the strategan mader by the strategan mader by the strategan mader by the strategan of the strategan mader by the strategan of the strategan mader by the strategan mader by the strategan of the strategan of the strategan    | MC Markeny Cembulos #BREERE<br>VC Volumey Cembulos #BREERE                                                                                                    | Termination Description ######                                                                                                    | 5<br>請確保已簽署的付款結算書連同供款於 <u>(</u><br>款日(即供款期完結後十日)內寄達本? |
| 16. 建立均均使注意了利益的资格。<br>进行均均使注意了利益的资格。<br>建築的工作的。10. 用用 (1. 可能在2010年),在1. 用用 (1. 用用 (1. 用 (1. 用用 (1. 用用 (1. 用 (1. 用用 (1. 用用 (1. 用 (1. 用 |                                                                                                    | Recurpt of LSPPO Prov Notice of Respects to Fordund of LSPPO and     Repaired LSPPO Provide of Respects to Fordund of LSPPO and     Repaired LSPPO Provide and Repaired Repaired |                                                       |
| ##個員的機能資料: 5度至す行用以降量素二級分構成: 市品支援(共同加降品度 電源費費的中面 - 名子(公規量交通発電気)の新設用品度電気気(公共)穴(不由))(二単構成)     ##<br>Contact No. 電話調査:     Contact No. 電話調査: 2000/132557403     Contact No. 電話調査: 10000/132557403     Contact No. 気器電気: 10000/132557403     Contact No. 気器電気: 10000/132557403     Contact No. 気器電気: 10000/132557403     Contact No. 気器電気: 10000/132557403     Contact No. 気器電気: 10000/132557403     Contact No. 気器電気: 10000/132557403     Contact No. 気器電気: 10000/132557403     Contact No. 気器電気: 10000/132557403                                                                                                    | Employer Have 夏正帝帝 ARC LIMITED<br>Schemer Ho. <b>計算書任 0000135467403</b><br>Address: The <b>打算点</b> Limited by Taylor and Wanshal Hong Kong Int. 2009 555 Fag. 2003 2100                                                                                                    | Engloyer Name 董正帝帝 ADC LIMITED<br>Schware No. 指言意義 ADC LIMITED<br>Schware No. 指言意識 2000/12/4667-403<br>Address: The ADD Conf. Limited Schwardshi, Hong Kang Tang Tang 2000 555 5 5 2 200 2103                                                                                                    |                                                       |

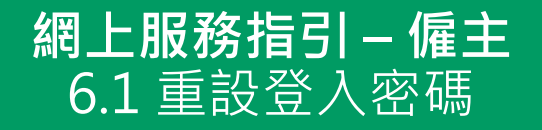

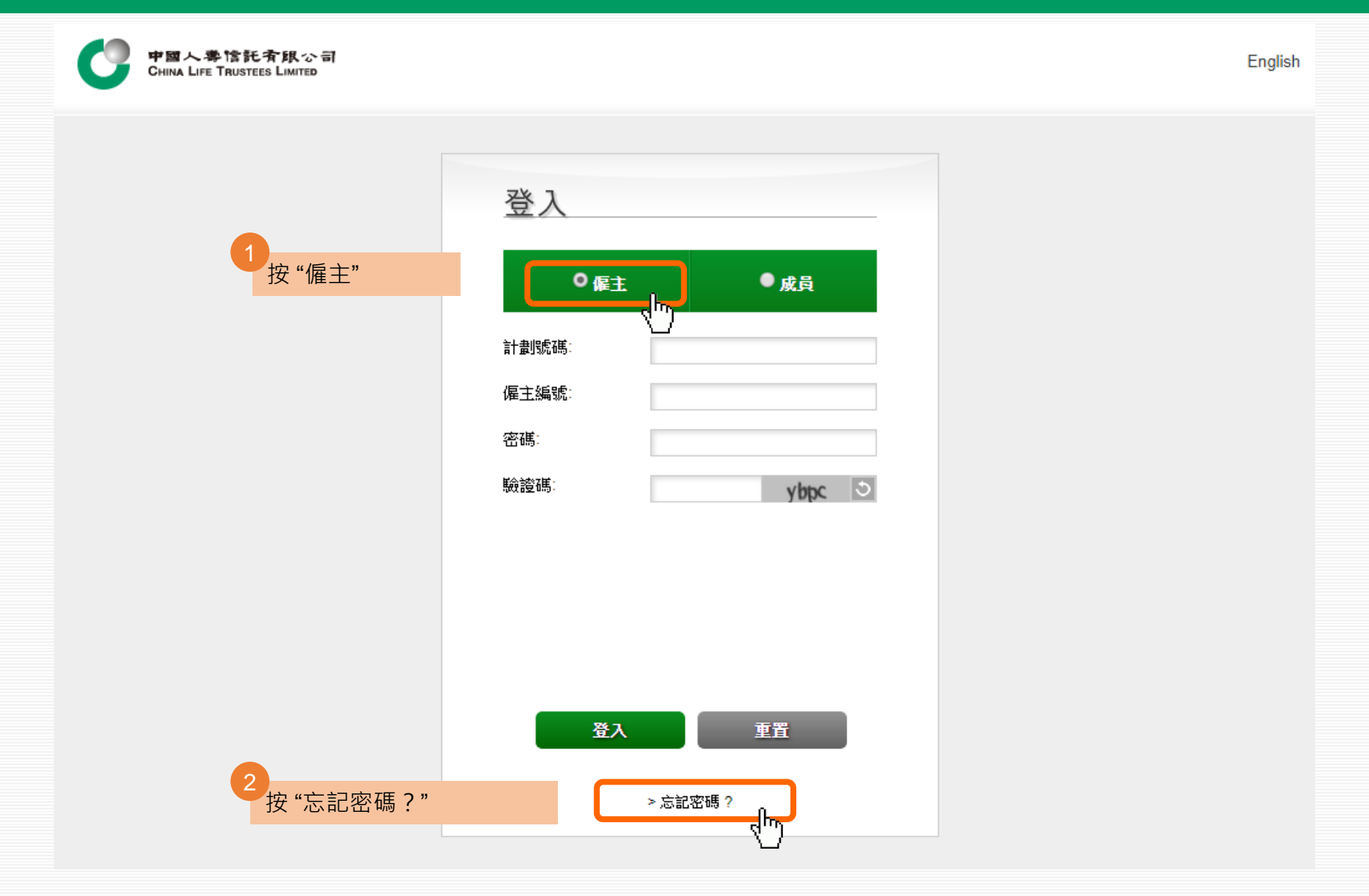

#### **網上服務指引 – 僱主** 6.1 重設登入密碼

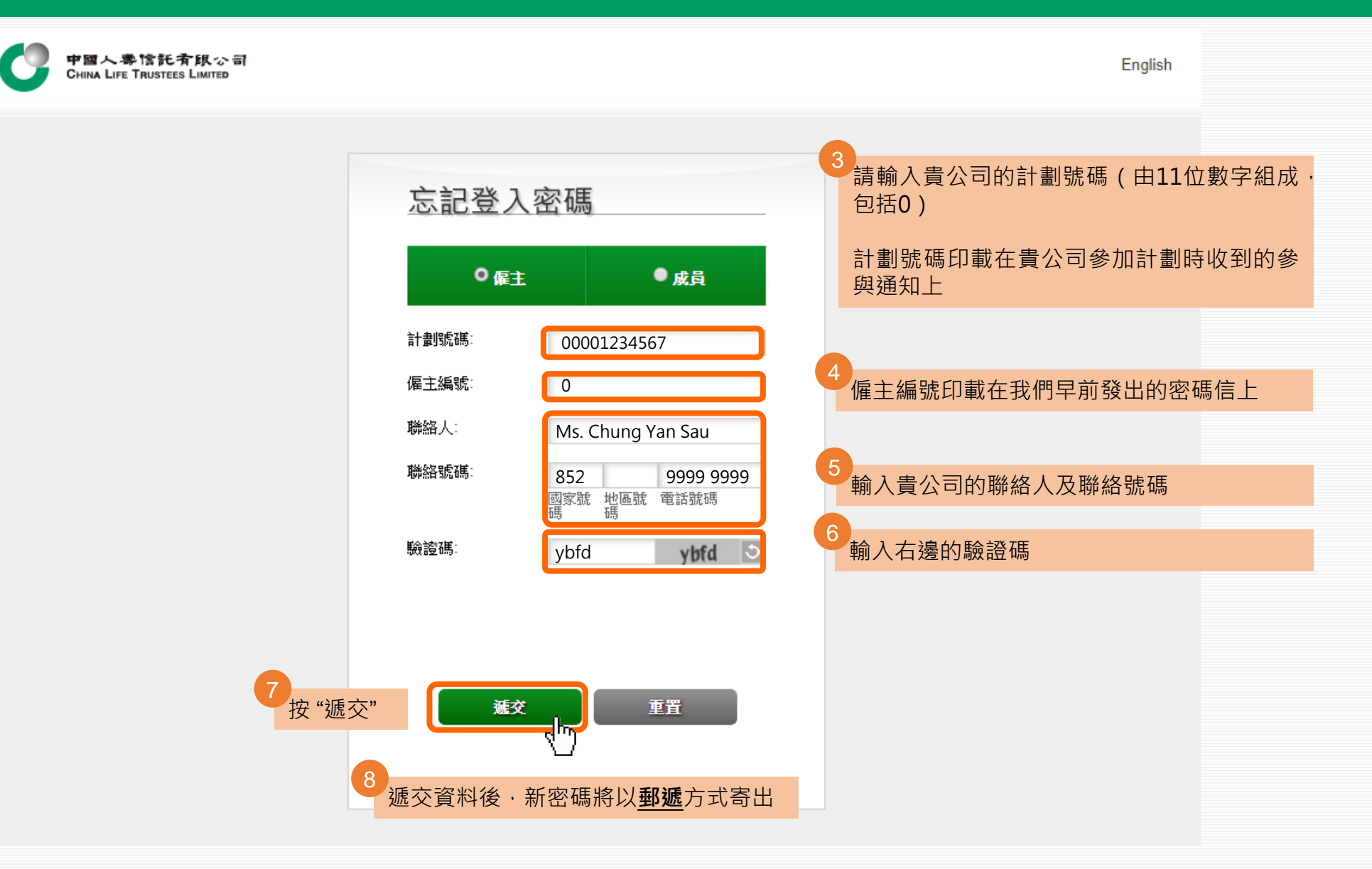

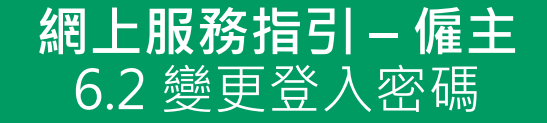

#### 為保障您的安全·我們強烈建議您於重設密碼後轉換一個新密碼· 並定期更改

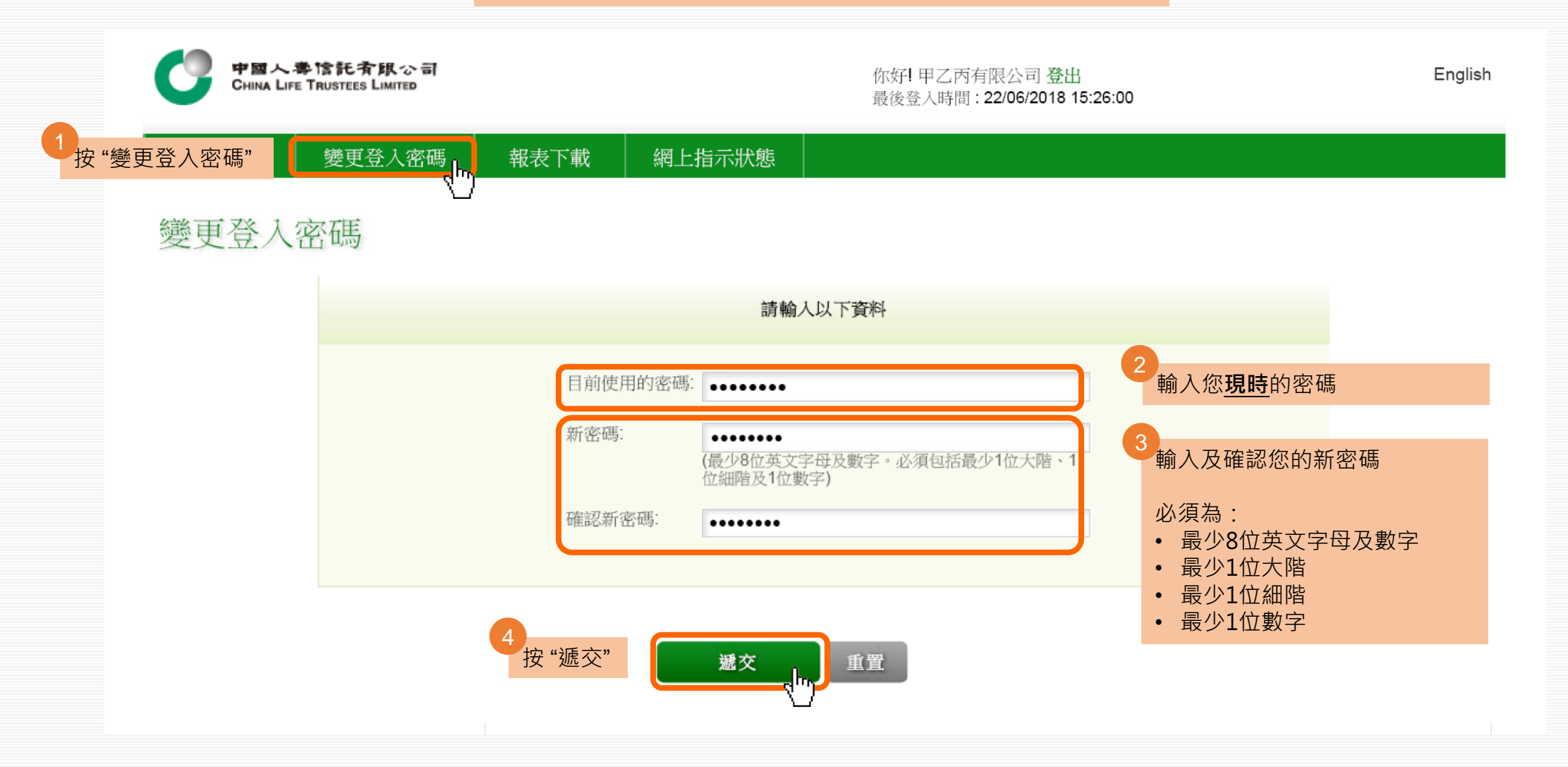